## **IRPF** DO BEN 2024

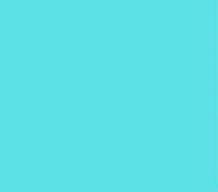

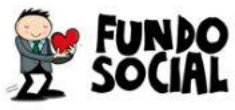

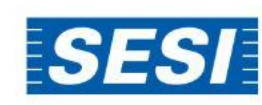

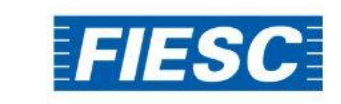

# PASSO A PASSO

Como doar parte do seu Imposto de Renda aos fundos de apoio a crianças, adolescentes e idosos.

#### 1. Opção pela Tributação: "Por deduções legais"

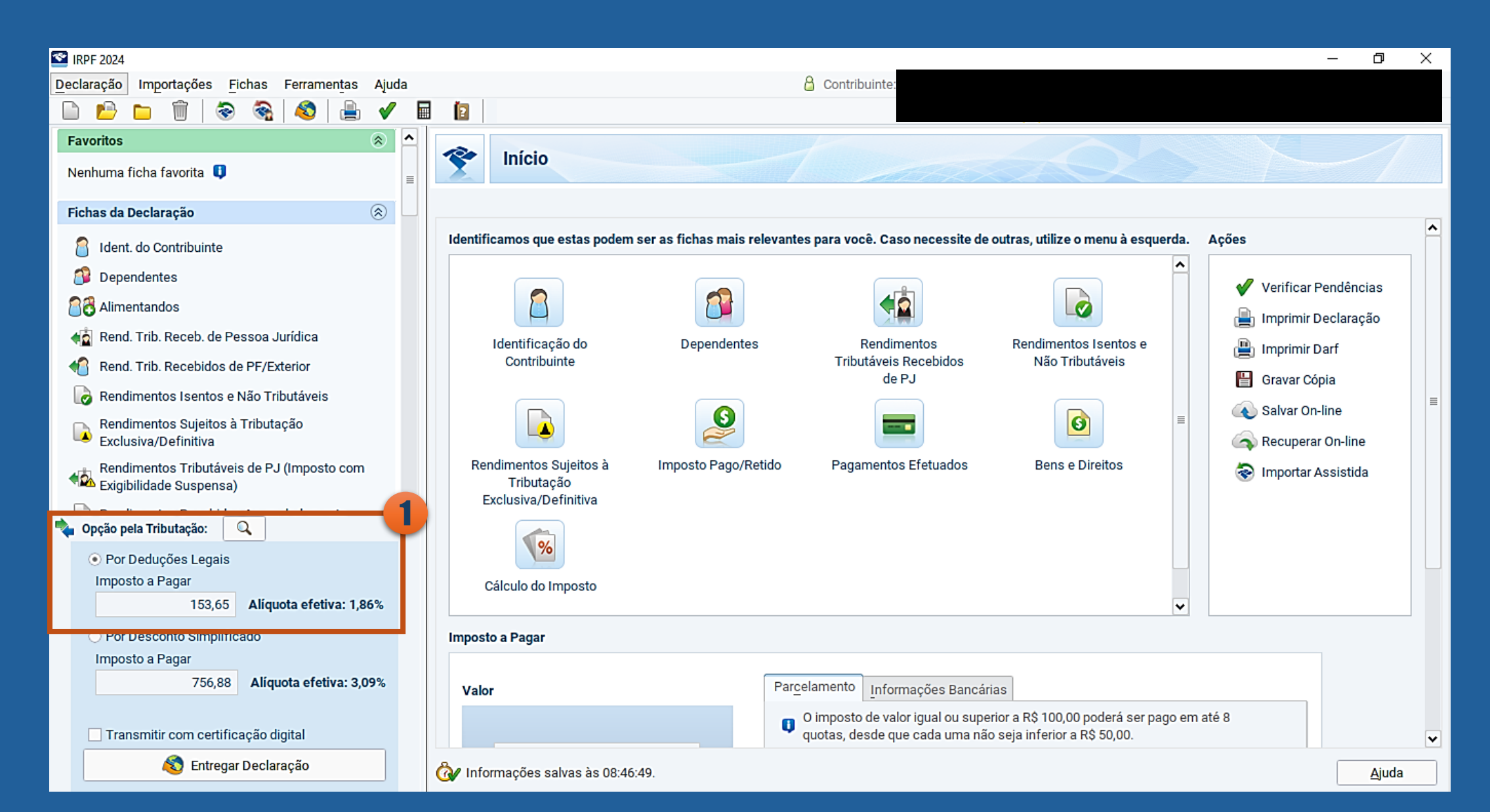

Como doar aos Fundos dos Direitos da Criança e do Adolescente

- 1. Selecionar: Doações Diretamente na Declaração
- 2. Selecione o Fundo "Criança e Adolescente"

#### 3. Clique em "Novo"

| S IRPF 2024                                                           |          |                                                                 |                                       |                                            |                                          |                              |             |                        | -               | ٥     | × |
|-----------------------------------------------------------------------|----------|-----------------------------------------------------------------|---------------------------------------|--------------------------------------------|------------------------------------------|------------------------------|-------------|------------------------|-----------------|-------|---|
| Declaração Importações Fichas Ferramentas Ajud                        | la       |                                                                 |                                       | 🔒 Con                                      | tribuinte:                               |                              |             |                        |                 |       |   |
| 🗋 🖻 🖿 🗑 📚 🍇 🗳 🚔 🗸                                                     |          |                                                                 |                                       |                                            |                                          |                              |             |                        |                 |       |   |
| Rend. Trib. Receb. de Pessoa Jurídica                                 | ▲ Início | Doações Diretamente na l                                        | eclaração ×                           | ]                                          |                                          |                              |             |                        |                 |       |   |
| 4 Rend. Trib. Recebidos de PF/Exterior                                |          | Doacões Diretament                                              | e na Declar                           | ação - Est                                 | atuto da Cria                            | nca e do Adole               | scente (    | FCA)                   | X               | 1     | A |
| 🐻 Rendimentos Isentos e Não Tributáveis                               |          | Doușoco Diretament                                              | e na bechar                           | uçuo Lot                                   | aturo du orra                            | inça e de Adore              | obenite (   | Loniy                  |                 |       | ~ |
| Rendimentos Sujeitos à Tributação<br>Exclusiva/Definitiva             |          |                                                                 |                                       |                                            |                                          |                              |             |                        |                 |       |   |
| Rendimentos Tributáveis de PJ (Imposto com<br>Exigibilidade Suspensa) | Cas      | so tenha efetuado doações de                                    | incentivo no ano                      | o calendário d                             | e 2023, preencha ir                      | nicialmente a ficha Do       | oações Efet | tuadas e então retorn  | e a esta ficha. |       |   |
| 🔞 Rendimentos Recebidos Acumuladamente                                | * Se     | erão gerados Darfs com o CNF                                    | J de cada fundo                       | o contemplado                              | o nas doações;                           |                              |             |                        |                 |       |   |
| 🧕 Imposto Pago/Retido                                                 | •0       | vencimento é no último dia da<br>) Darf deve ser pago nos banco | entrega da decla<br>s ou caixas eletr | laração - não h<br>trônicos - <b>não l</b> | ná parcelamento er<br>há opção para débi | m quotas;<br>ito automático. |             |                        |                 |       |   |
| Pagamentos Efetuados                                                  |          |                                                                 |                                       |                                            |                                          |                              |             |                        |                 |       |   |
| Doações Efetuadas                                                     | Crianca  | a e Adolescente - Passoa Idos                                   |                                       |                                            |                                          |                              |             |                        |                 |       |   |
| 🚳 Doações Diretamente na Declaração                                   |          | 1 63504 1005                                                    | a                                     |                                            |                                          |                              |             |                        |                 |       |   |
| Bens e Direitos                                                       | 1        | Item 🔺 Tipo de Fund                                             | D                                     |                                            | Fundo                                    |                              |             | CNPJ                   | Valo            | ŕ     |   |
| 🗸 Dívidas e Ônus Reais                                                | ~        |                                                                 |                                       |                                            |                                          |                              |             |                        |                 |       |   |
| 🍫 Opção pela Tributação: 🔍                                            |          |                                                                 |                                       |                                            |                                          |                              |             |                        |                 |       |   |
| <ul> <li>Por Deduções Legais</li> </ul>                               |          |                                                                 |                                       |                                            |                                          |                              |             |                        |                 |       |   |
| Imposto a Pagar                                                       |          |                                                                 |                                       |                                            |                                          |                              |             |                        |                 |       |   |
| 153,65 Aliquota efetiva: 1,86%                                        |          |                                                                 |                                       |                                            |                                          |                              |             |                        |                 |       |   |
| O Por Desconto Simplificado                                           |          |                                                                 |                                       |                                            |                                          |                              |             |                        |                 |       |   |
| Imposto a Pagar                                                       |          |                                                                 |                                       |                                            |                                          |                              |             |                        |                 |       |   |
| 756,88 Aliquota efetiva: 3,09%                                        |          |                                                                 |                                       |                                            |                                          |                              | _           |                        |                 |       |   |
| Transmitir com certificação digital                                   |          |                                                                 |                                       |                                            |                                          |                              | L           | <u>Novo</u> <u>E</u> d | litar E         | cluir |   |
| \delta Entregar Declaração                                            | 🞯 Inform | nações salvas às 08:48:07.                                      |                                       |                                            |                                          |                              |             |                        |                 | Ajuda |   |

#### 1. Selecione o tipo de Fundo

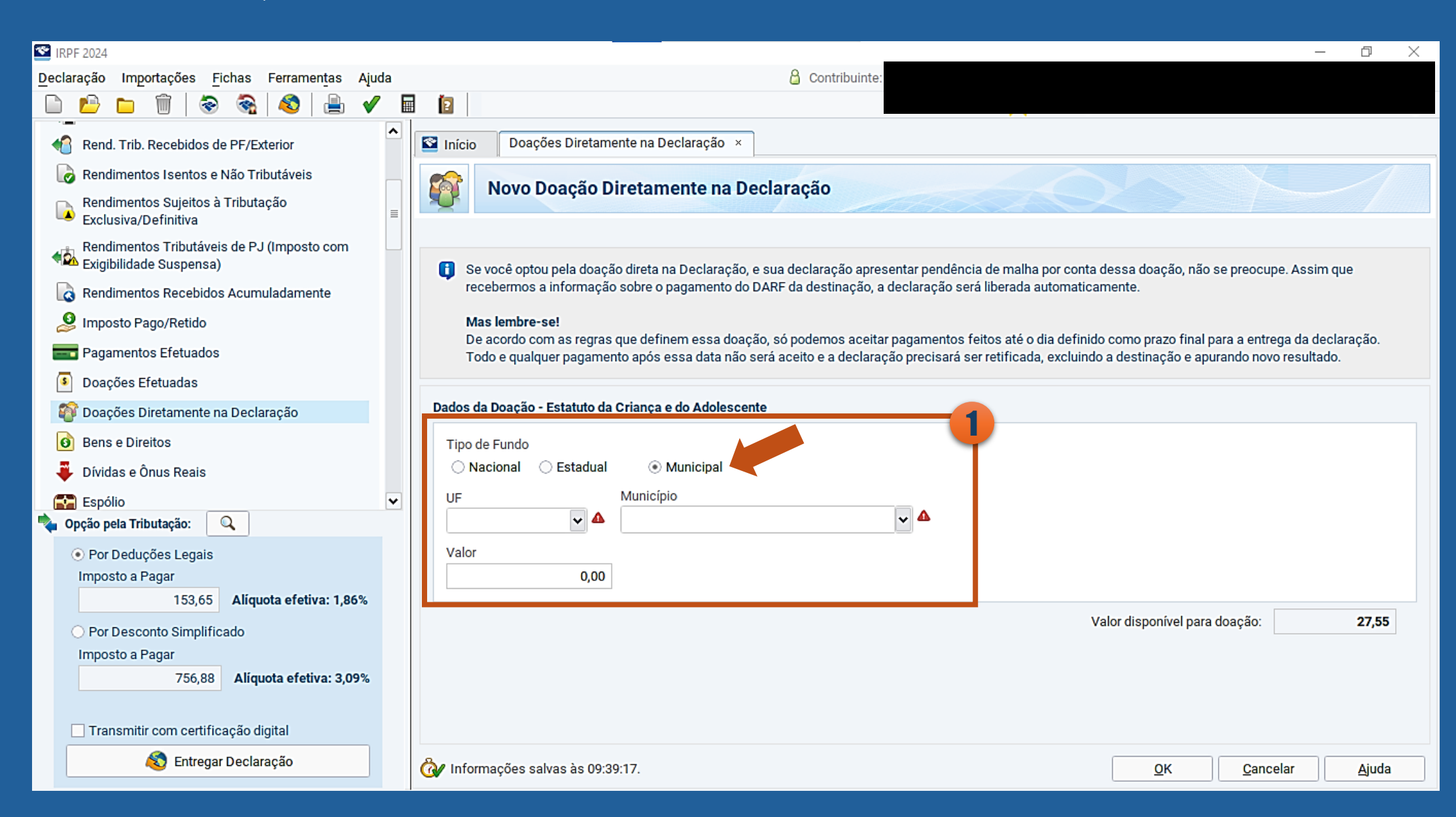

#### 1. Escolha o Estado

- 2. Escolha o município
- 3. O sistema calcula automaticamente o valor disponível para a destinação

#### 4. Preencha o valor que você deseja destinar

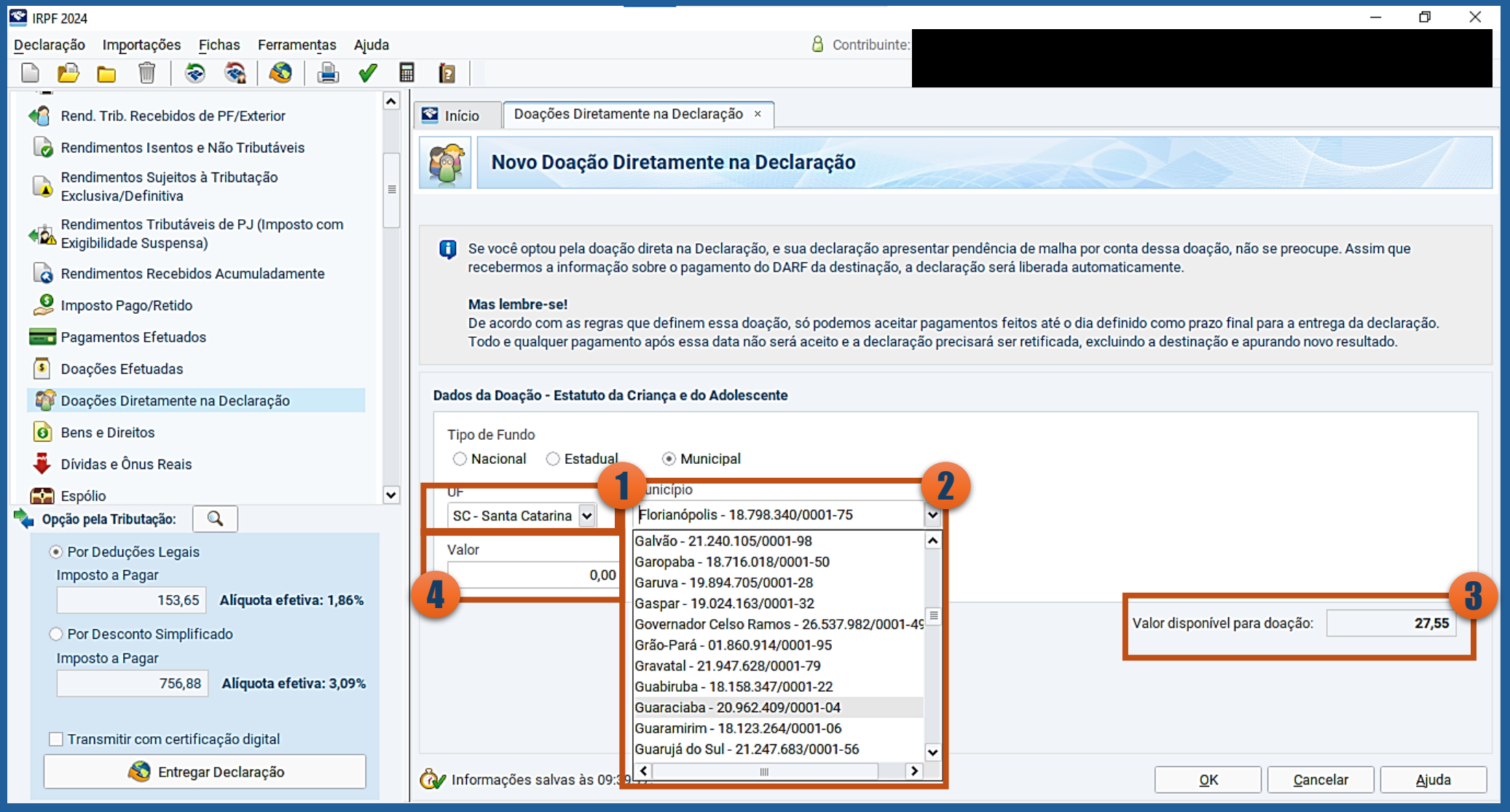

## Como doar aos Fundos dos Direitos da Pessoa Idosa

1. Selecionar: Doações Diretamente na Declaração

#### 2. Selecione o Fundo "Pessoa Idosa"

#### 3. Clique em "Novo"

| 3 IRPF 2024                                                           |                                           |                                                                  |                                                                                                    |                                 | – 0 ×               |
|-----------------------------------------------------------------------|-------------------------------------------|------------------------------------------------------------------|----------------------------------------------------------------------------------------------------|---------------------------------|---------------------|
| Declaração Importações <u>F</u> ichas Ferramen <u>t</u> as Ajuda      | la                                        |                                                                  | Contribuinte:                                                                                       |                                 |                     |
| 🗈 🖻 🗀 🗊 🗟 🎭 🚳 🚊 🗸                                                     |                                           |                                                                  |                                                                                                    |                                 |                     |
| Rend. Trib. Receb. de Pessoa Jurídica                                 | ▲ Início Doações D                        | )iretamente na Declaração 🛛 ×                                    |                                                                                                    |                                 |                     |
| Rend. Trib. Recebidos de PF/Exterior                                  | Doacões E                                 | Diretamente na Decla                                             | ração - Estatuto da Crianca e do Adoles                                                             | scente (ECA)                    | *                   |
| 👩 Rendimentos Isentos e Não Tributáveis                               |                                           |                                                                  |                                                                                                    |                                 | kand find           |
| Rendimentos Sujeitos à Tributação<br>Exclusiva/Definitiva             |                                           |                                                                  |                                                                                                    |                                 |                     |
| Rendimentos Tributáveis de PJ (Imposto com<br>Exigibilidade Suspensa) | Caso tenha efetua                         | ido doações de incentivo no an                                   | o calendário de 2023, preencha inicialmente a ficha Do                                              | ações Efetuadas e então retorne | a esta ficha.       |
| Rendimentos Recebidos Acumuladamente                                  | * Serão gerados D                         | arfs com o CNPJ de cada fund                                     | o contemplado nas doações;                                                                          |                                 |                     |
| 🤔 Imposto Pago/Retido                                                 | • O vencimento é r<br>• O Darf deve ser p | no último dia da entrega da dec<br>pago nos bancos ou caixas ele | laração - não há parcelamento em quotas;<br>trônicos - <b>não há opção para débito automático</b> . |                                 |                     |
| 💳 Pagamentos Efetuados                                                |                                           |                                                                  |                                                                                                    |                                 |                     |
| Dogoñes Efetuadas                                                     | Crianca e Adolescente                     | Pageog Idago                                                     |                                                                                                    |                                 |                     |
| 👔 Doações Diretamente na Declaração                                   |                                           | Pessoa juosa                                                     |                                                                                                    |                                 |                     |
| Bens e Direitos                                                       | Item 🔺                                    | Tipo de Fundo                                                    | Fundo                                                                                               | CNPJ                            | Valor               |
| 📮 Dívidas e Ônus Reais                                                | •                                         |                                                                  |                                                                                                    |                                 |                     |
| Por Deduções Legais                                                   |                                           |                                                                  |                                                                                                    |                                 |                     |
| 153,65 Aliquota efetiva: 1,86%                                        |                                           |                                                                  |                                                                                                    |                                 |                     |
| O Por Desconto Simplificado                                           |                                           |                                                                  |                                                                                                    |                                 |                     |
| Imposto a Pagar                                                       |                                           |                                                                  |                                                                                                    | 9                               |                     |
| 750,88 Aliquota efetiva: 3,09%                                        | 1                                         |                                                                  |                                                                                                    |                                 |                     |
| Transmitir com certificação digital                                   |                                           |                                                                  |                                                                                                    | <u>N</u> ovo <u>E</u> dita      | ar E <u>x</u> cluir |
| 🚳 Entregar Declaração                                                 | 🞯 Informações salvas                      | às 08:48:07.                                                     |                                                                                                    |                                 | Ajuda               |

#### 1. Selecione o tipo de Fundo

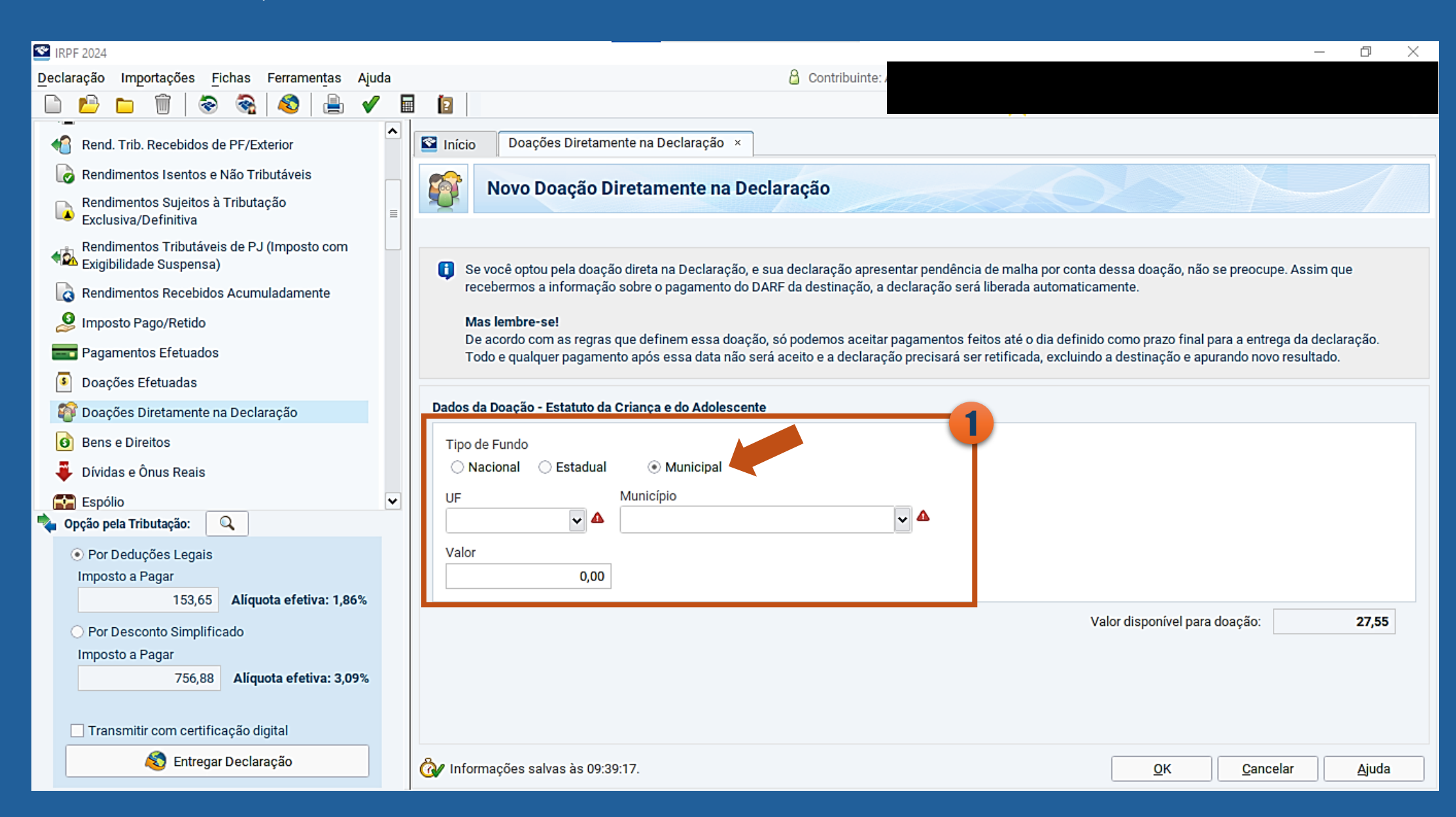

#### 1. Escolha o Estado

- 2. Escolha o município
- 3. O sistema calcula automaticamente o valor disponível para a destinação

#### 4. Preencha o valor que você deseja destinar

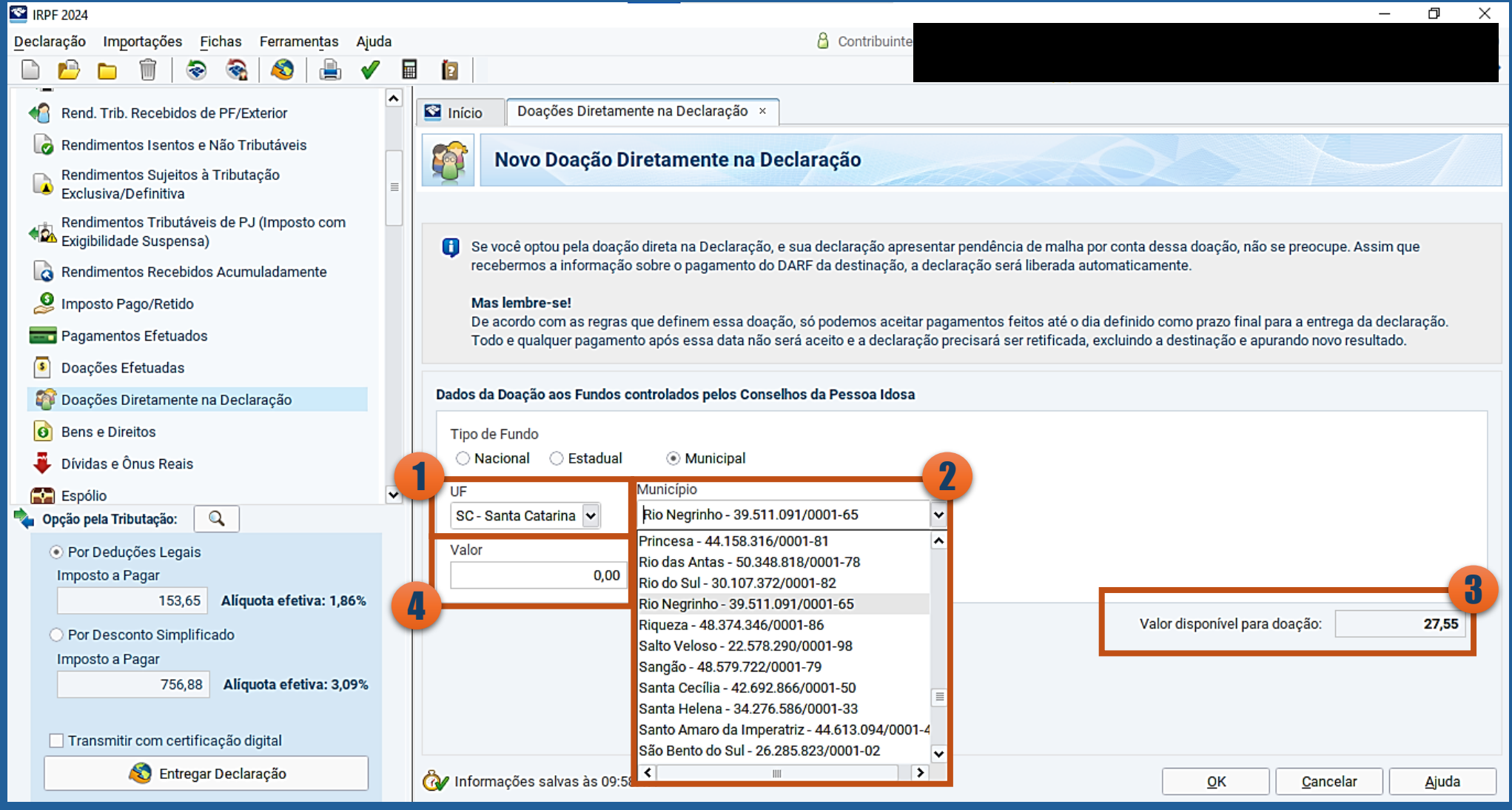

### Como Emitir a DARF para pagamento

#### **1. Clique em "Declaração"**

#### 2. Imprimir

- 3. Selecione a DARF "Doações Diretamente na Declaração ECA" e "Doações Diretamente na Declaração
- Pessoa Idosa"

| * IRPF 2024                                                                                                    |                            |                      |                                                                           |                            | – 0 ×      |  |  |  |
|----------------------------------------------------------------------------------------------------|----------------------------|----------------------|---------------------------------------------------------------------------|----------------------------|------------|--|--|--|
| Declaração mportações Fichas Ferramentas Ajuda                                                                                                    |                            |                      | 🔓 Contribuinte: A                                                         |                            |            |  |  |  |
| Nova Ctrl-N 🗞 🔇 昌 🖌 🗐                                                                                                    | 2                          |                      |                                                                           |                            |            |  |  |  |
| Abrir Ctrl-B                                                                                                    |                            |                      |                                                                           |                            |            |  |  |  |
| Fechar Ctrl-F                                                                                                    | Início Doações Dir         | retamente na Declara | ição ×                                                                    |                            |            |  |  |  |
| Retificar Ctrl-G                                                                                                    |                            |                      |                                                                           |                            |            |  |  |  |
| Excluir Ctri 2                                                                                                    | 🛛 🛐 🔹 Doações Di           | retamente na         | Declaração - Estatuto da Criança e do Adolescente                         | (ECA)                      | $\times$   |  |  |  |
| Imprimir <u>D</u> eclaração                                                                                                    | с                          | trl-P                |                                                                           |                            |            |  |  |  |
| Verificar <u>Pendênciao</u> re <u>R</u> endimentos Recebidos de PF                                                                                                    | c                          | trl+Shift-F          |                                                                           |                            |            |  |  |  |
| Salvar On-line F6 Recibo                                                                                                    | C                          | trl-R                | vo no ano calendário de 2023, preencha inicialmente a ficha Doacões Ei    | fetuadas e então retorne a | esta ficha |  |  |  |
| Recuperar On-line F7 Darf do IRPF                                                                                                    | C                          | Strl-D               | vo no ano calendario de 2020, precificita inicialmente a fiena boações El |                            | cota nona. |  |  |  |
| Entregar Declaração                                                                                                    | 150 C                      |                      |                                                                           |                            |            |  |  |  |
| Dart - Doações Diretamente na Declaração - ECA Ctri-W PJ de cada fundo contemplado nas doações;<br>Sair do Programa Alt-F4 Declaração - Diretamente na Declaração - Bonco Idada a declaração - pão bá parcelamente em quetas; |                            |                      |                                                                           |                            |            |  |  |  |
| Bend Trib Recebidos C Relação do Doclaraçãos                                                                                                    | eclaração - Pessoa Idosa 🗢 | Strill DS OU Ca      | ixas eletrônicos - <b>não há opção para débito automático</b> .           |                            |            |  |  |  |
| Comunicação à Fonte Pagadora d                                                                                                    | le Saída do País C         | trl+Shift-S          |                                                                           |                            |            |  |  |  |
| Rendimentos Isentos e                                                                                                    | C Calda do Failo           | trl+Alt-B            |                                                                           |                            |            |  |  |  |
| Rendimentos Sujeitos à Informe de Plano de Saúde                                                                                                    | C                          | trl+Alt-I sa         |                                                                           |                            |            |  |  |  |
| Exclusiva/Definitiva                                                                                                    |                            |                      |                                                                           |                            |            |  |  |  |
| Rendimentos Tributáveis de PJ (Imposto com                                                                                                    | Item 🔺                     | Tipo de Fundo        | Fundo                                                                     | CNPJ                       | Valor      |  |  |  |
|                                                                                                    | 1 Mu                       | inicipal             | SC - Santa Catarina - Florianópolis                                       | 18.798.340/0001-75         | 27,55      |  |  |  |
| Pondimontos Posobidos Acumuladamento                                                                                                    |                            |                      |                                                                           |                            |            |  |  |  |
| oppus pera managas.                                                                                                    |                            |                      |                                                                           |                            |            |  |  |  |
| Por Deduções Legais                                                                                                    |                            |                      |                                                                           |                            |            |  |  |  |
| Imposto a Pagar                                                                                                    |                            |                      |                                                                           |                            |            |  |  |  |
| 98,55 Aliquota efetiva: 1,75%                                                                                                    |                            |                      |                                                                           |                            |            |  |  |  |
| <ul> <li>Por Desconto Simplificado</li> </ul>                                                                                                    |                            |                      |                                                                           |                            |            |  |  |  |
| Imposto a Pagar                                                                                                    |                            |                      |                                                                           |                            |            |  |  |  |
| 756,88 Alíquota efetiva: 3,09%                                                                                                    |                            |                      |                                                                           |                            |            |  |  |  |
|                                                                                                    |                            |                      |                                                                           | Novo Edita                 | r Excluir  |  |  |  |
| Transmitir com certificação digital                                                                                                    |                            |                      |                                                                           |                            | EACIUI     |  |  |  |
| \land Entregar Declaração                                                                                                    | 谢 Informações salvas às    | s 10:01:55.          |                                                                           |                            | Ajuda      |  |  |  |

#### Sua DARF será gerada

Você pode realizar o pagamento diretamente no aplicativo do seu banco ou via PIX

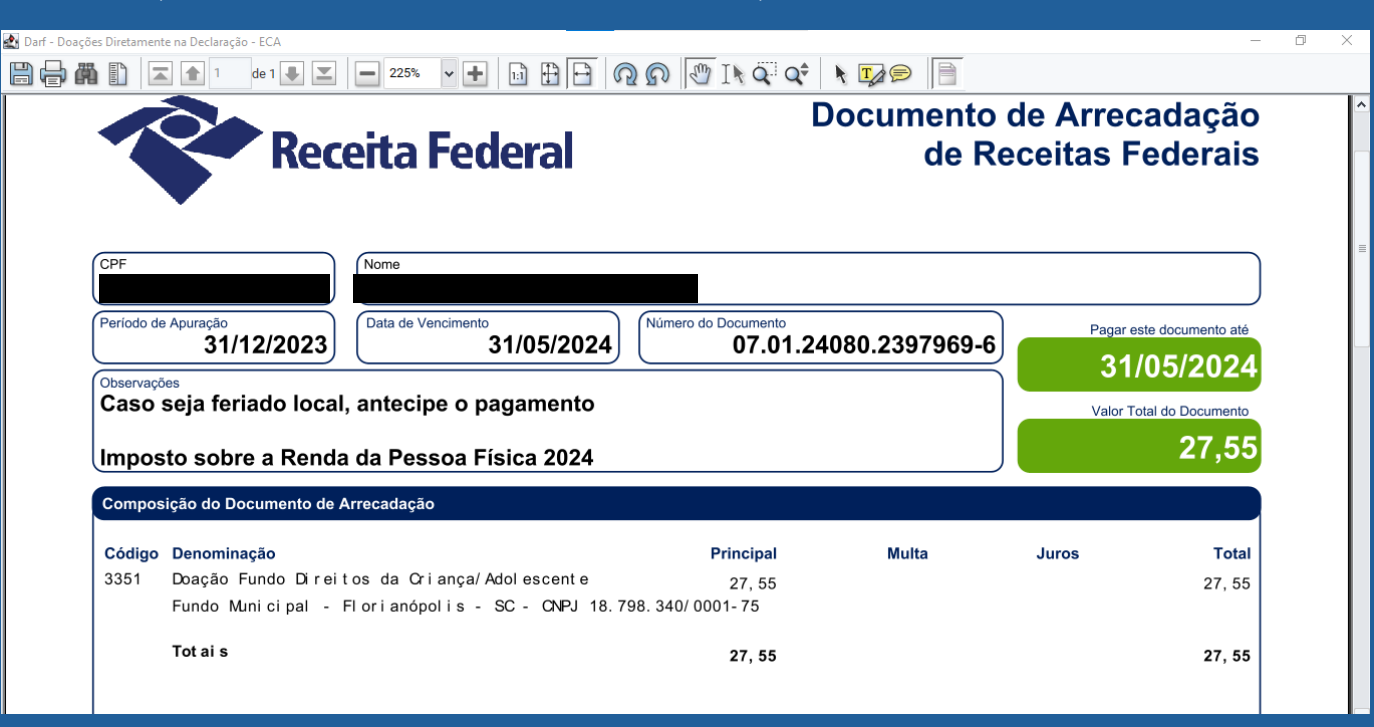

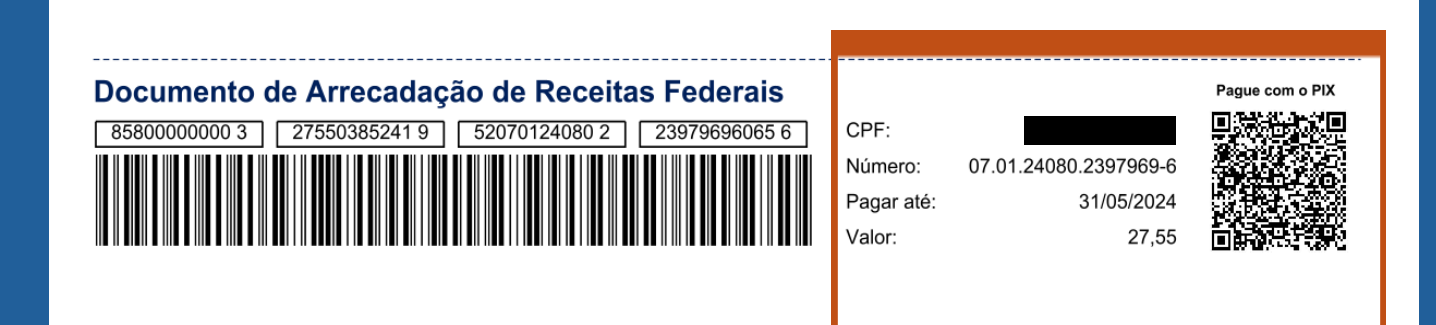